# 教材上網系統

# —學生版—

教務處課務組 使用手冊

大葉大學 電子計算機中心

2008年5月

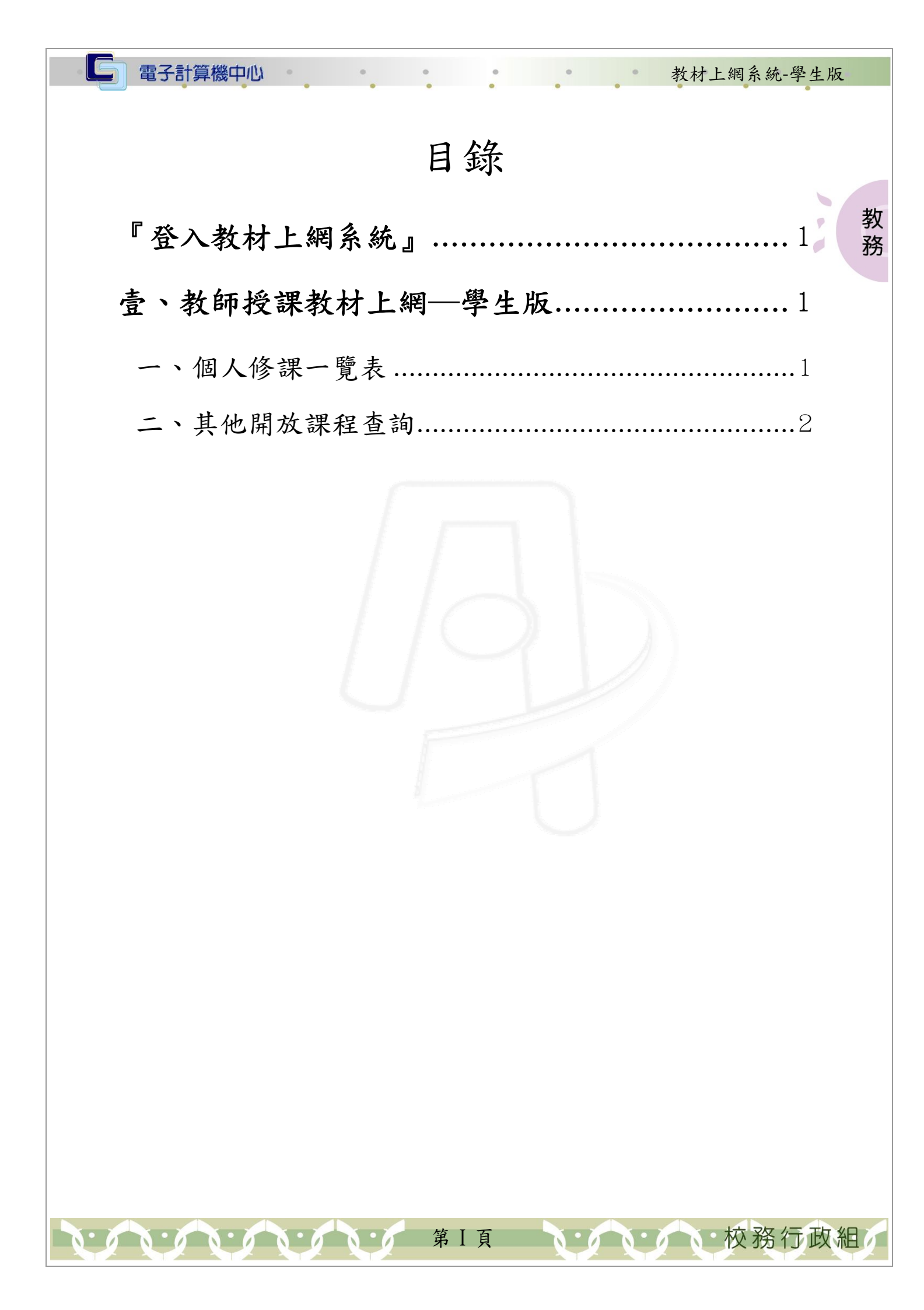

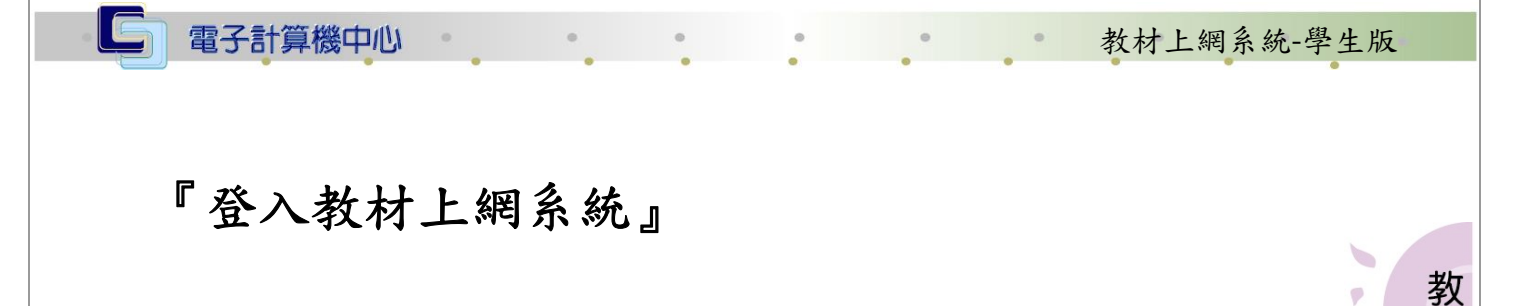

P

校務行政組

務

網址:http://163.23.1.32/index.php 操作說明:輸入校園資訊系統帳號及密碼,點選「確定輸入」即可,如【圖一】。

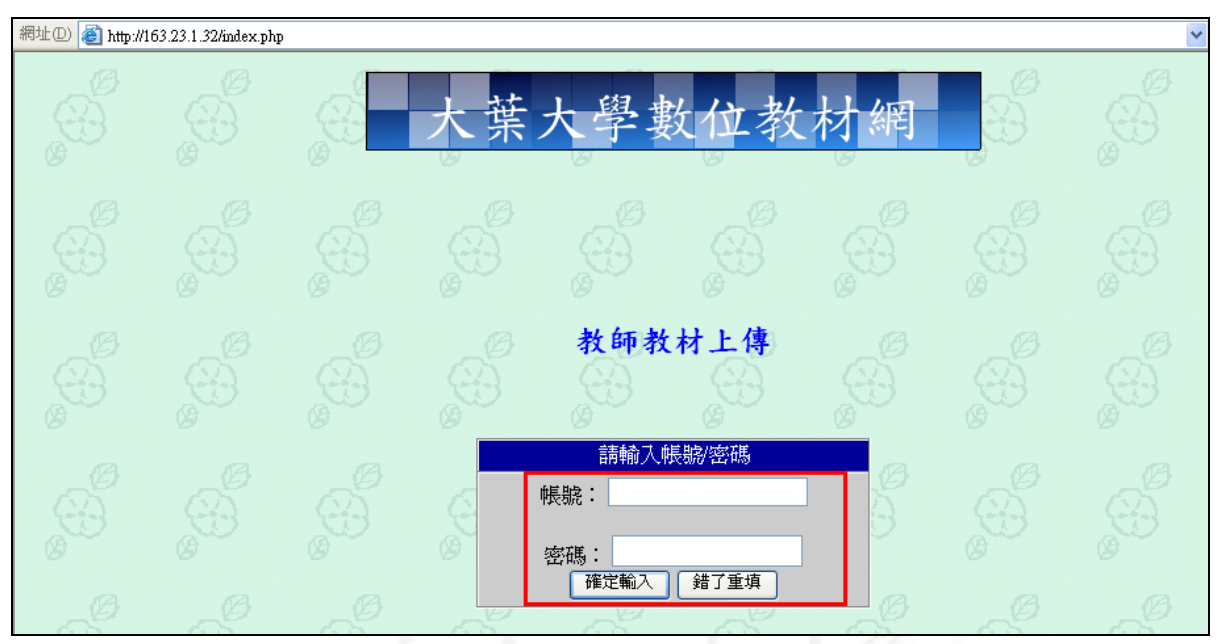

【圖一】

## 壹、教師授課教材上網—學生版

### 、個人修課一覽表

功能說明:可查詢歷年修課科目是否有教材上傳及教材下載。

操作說明:在「詳細資料與下載」欄,點選「連結」,如【圖二】,進入該科目下載頁 面,如【圖三】,在「教材下載」欄,按住 Ctrl 鍵再點選「下載」即可下 載教材。

第1頁

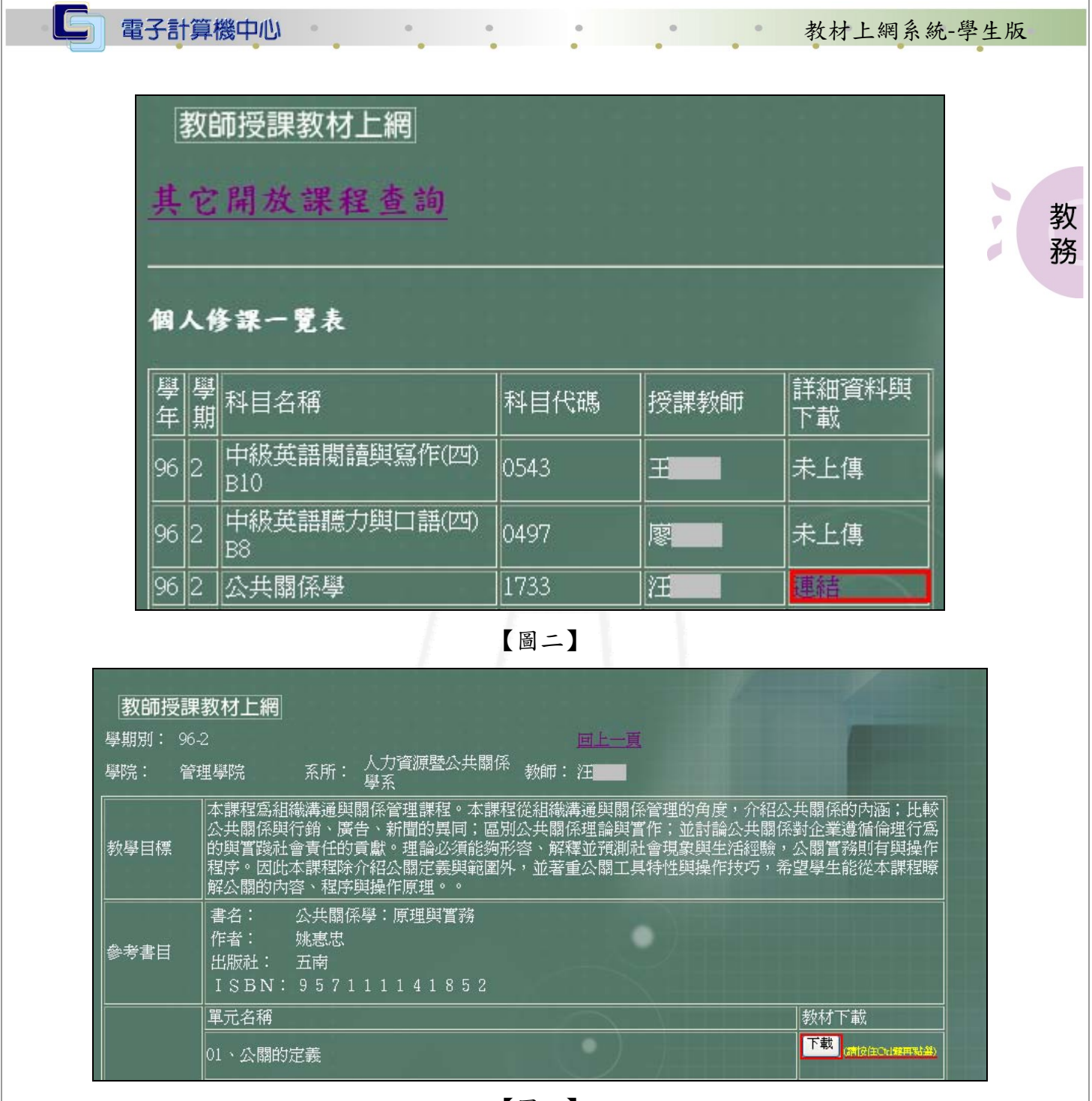

【圖三】

#### 二、其他開放課程查詢

功能說明:供查詢各課程(不論科系)是否有教材上傳及教材下載。 操作說明: 步驟1:進入課程修課一覽表後,點選「其他開放課程查詢」,如【圖四】。 步驟2:選取要查詢之系所別,如【圖五】。 步驟3:輸入一個或多個查詢條件,如【圖六】。 步驟4:進入教師授課教材上網頁面後,查看教師是否有開放教材上網,再點選「連結」, 即可下載教材,如【圖八】。

第2頁

小···校務行政組

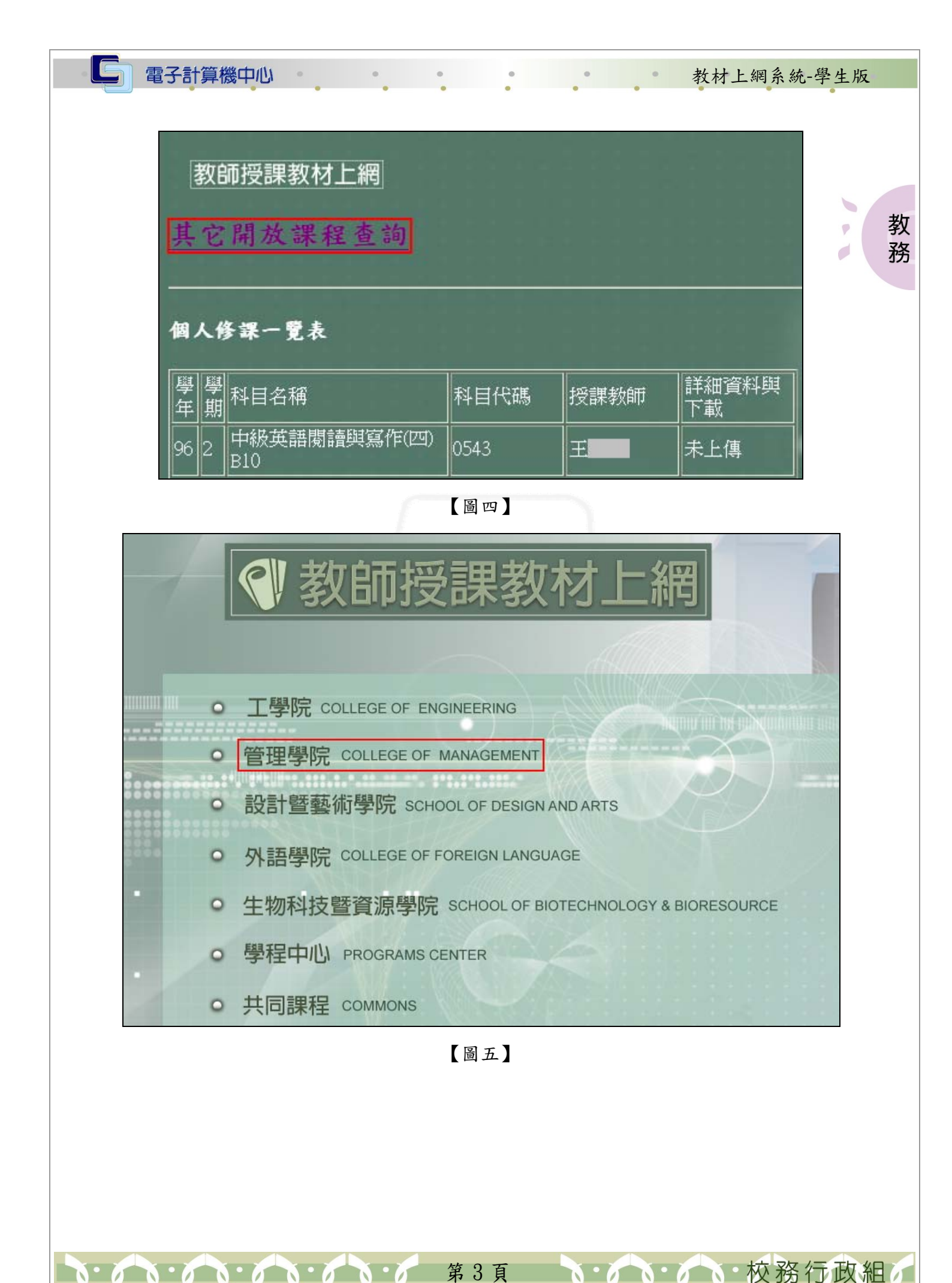

|                                                         | *所有<br>教師如<br>課程名<br><b>水請</b>                   | 系所<br>生名<br>合稱<br>俞入一個或是多個                                                                       | 固查詢條件                                    |                                          | 查詢                                         |                                      |                         |
|---------------------------------------------------------|--------------------------------------------------|--------------------------------------------------------------------------------------------------|------------------------------------------|------------------------------------------|--------------------------------------------|--------------------------------------|-------------------------|
|                                                         |                                                  | ſ                                                                                                | 圖六】                                      |                                          |                                            | -                                    |                         |
| 教師授課教                                                   | 奴材上網                                             |                                                                                                  |                                          |                                          | Henry and the state of the                 |                                      |                         |
| ● <sup>學</sup> <sup>學</sup> <sup>學</sup> <sup>學</sup> 院 | 系所                                               | 科目名稱                                                                                             | 科目代碼                                     | 授課教師                                     | 詳細資料與<br> 下載                               | 更新日期                                 |                         |
| 93 2 管理學院                                               | 記 5001管理學院學士現                                    | 댐 計算機槪論(二)C10                                                                                    | 0065                                     |                                          | 連結                                         | 2008-04-21<br>20:11:26               | 開放                      |
| 96 1 管理學院                                               | 兒 5001管理學院學士到                                    | H<br>計算機概論                                                                                       | 2713                                     |                                          | 連結                                         | 2008-04-21<br>17:11:26               | 開放                      |
| 96 1 管理學院                                               | 兒 5001管理學院學士時                                    | H<br>日<br>日<br>日<br>日<br>〇<br>〇<br>〇<br>〇<br>〇<br>〇<br>〇<br>〇<br>〇<br>〇<br>〇<br>〇<br>〇<br>〇<br>〇 | 2701                                     | 李                                        | 連結                                         | 2008-05-07<br>03:36:22               | 不開放                     |
|                                                         |                                                  | ľ                                                                                                | 圖七】                                      |                                          |                                            |                                      |                         |
| <b>教師授課</b><br>學期別: 96-3<br>學院: 管理                      | <b>教材上網</b><br>2<br><sup>里學院</sup> 系所:           | 人力資源暨公共關係<br>學系                                                                                  | <u>回上</u> 一<br>教師: 注                     | <u>J</u>                                 |                                            | -                                    |                         |
| 教學目標                                                    | 本課程為組織溝通與<br>公共關係與行銷、廣<br>的與實踐社會責任的<br>程序。因此本課程除 | 關係管理課程。本課程<br>告、新聞的異同;區別:<br>貢獻。理論必須能夠形<br>介紹公關定義與範圍外                                            | 從組織溝通與關<br>公共關係理論與<br>容、解釋並預測<br>,並著重公關コ | 關係管理的角)<br>其實作;並討該<br>別社會現象與4<br>二具特性與操作 | 度,介紹公共  <br>論公共關係對: <br>生活經驗,公 <br>作技巧,希望/ | 關係的內涵;<br>企業遵循倫理<br>關實務則有與<br>學生能從本書 | 比較<br>型行為<br>具操作<br>課程瞭 |

| 圖 | 八 |  |
|---|---|--|
|---|---|--|

教材下載

下載 (清按住Cru我再點聲)

單元名稱

01、公關的定義

第4頁 於務行政組